# 在SPA112和SPA122的區域語音設定中配置振鈴 和呼叫等待模式

### 目標

使用獨特的振鈴和呼叫等待模式來調整振鈴和呼叫等待序列。區別環標識同一線路上的不同呼 叫者,而呼叫等待模式用於標識同一線路上等待的不同呼叫者。本文說明如何在SPA112或 SPA122的區域語音引數中配置獨特的振鈴和呼叫等待模式。

## 適用裝置

·SPA112 · SPA122

## 軟體版本

•1.3.2(014)

# 獨特振鈴和呼叫等待模式配置

步驟1.登入到Phone Adapter Configuration Utility,然後選擇**Voice > Regional**。*Regional*頁面 隨即開啟:

| istinctive Ring Patterns | 5                        |                 |                        |
|--------------------------|--------------------------|-----------------|------------------------|
| Ring1 Cadence:           | 60(2/4)                  | Ring2 Cadence:  | 60(.8/.4,.8/4)         |
| Ring3 Cadence:           | 60(.4/.2,.4/.2,.8/4)     | Ring4 Cadence:  | 60(.3/.2,1/.2,.3/4)    |
| Ring5 Cadence:           | 1(.5/.5)                 | Ring6 Cadence:  | 60(.2/.4,.2/.4,.2/4)   |
| Ring7 Cadence:           | 60(.4/.2,.4/.2,.4/4)     | Ring8 Cadence:  | 60(0.25/9.75)          |
| Distinctive Call Waiting | Tone Patterns            |                 |                        |
| CWT1 Cadence:            | 30(.3/9.7)               | CWT2 Cadence:   | 30(.1/.1, .1/9.7)      |
| CWT3 Cadence:            | 30(.1/.1, .1/.1, .1/9.7) | CWT4 Cadence:   | 30(.1/.1,.3/.1,.1/9.3) |
| CWT5 Cadence:            | 1(.5/.5)                 | CWT6 Cadence:   | 30(.1/.1,.3/.2,.3/9.1) |
| CWT7 Cadence:            | 30(.3/.1,.3/.1,.1/9.1)   | CWT8 Cadence:   | 2.3(.3/2)              |
| Distinctive Ring/CWT Pa  | ttern Names              |                 |                        |
| Ring1 Name:              | Bellcore-r1              | Ring2 Name:     | Bellcore-r2            |
| Ring3 Name:              | Bellcore-r3              | Ring4 Name:     | Bellcore-r4            |
| Ring5 Name:              | Bellcore-r5              | Ring6 Name:     | Belicore-r6            |
| Ring7 Name:              | Bellcore-r7              | Ring8 Name:     | Belicore-r8            |
| Ring and Call Waiting To | ne Spec                  |                 |                        |
| Ring Waveform:           | Trapezoid 💌              | Ring Frequency: | 20                     |
| Ring Voltage:            | 85                       | CWT Frequency:  | 440@-10                |
| Synchronized Ring:       | no 💌                     |                 |                        |

#### 獨特的振鈴模式

「振鈴節奏」欄位值(稱為節奏指令碼)定義如下:總振鈴時間(以秒為單位發出音調的時間 /以秒為單位保持靜默的音調時間)。例如,值60(2/4)會發出一聲2秒的聲音,然後保持靜默 狀態4秒,重複直到60秒過去。可以在一個節奏指令碼中輸入多個音訊開/關對。

| Distinctive Ring Pattern | S                    |                |                      |
|--------------------------|----------------------|----------------|----------------------|
| Ring1 Cadence:           | 60(2/4)              | Ring2 Cadence: | 60(.8/.4,.8/4)       |
| Ring3 Cadence:           | 60(.4/.2,.4/.2,.8/4) | Ring4 Cadence: | 60(.3/.2,1/.2,.3/4)  |
| Ring5 Cadence:           | 1(.5/.5)             | Ring6 Cadence: | 60(.2/.4,.2/.4,.2/4) |
| Ring7 Cadence:           | 60(.4/.2,.4/.2,.4/4) | Ring8 Cadence: | 60(0.25/9.75)        |

步驟2.在「振鈴頻率」欄位中輸入值。這些是連線到裝置的電話上相應區別鈴聲的節奏指令碼 。

步驟3.按一下Submit按鈕儲存更改。

#### 獨特呼叫等待音模式

呼叫等待音(CWT)用於標識在同一線路上等待的不同呼叫者。

| Distinctive Call Waiting | Tone Patterns            |               |                        |
|--------------------------|--------------------------|---------------|------------------------|
| CWT1 Cadence:            | 30(.3/9.7)               | CWT2 Cadence: | 30(.1/.1, .1/9.7)      |
| CWT3 Cadence:            | 30(.1/.1, .1/.1, .1/9.7) | CWT4 Cadence: | 30(.1/.1,.3/.1,.1/9.3) |
| CWT5 Cadence:            | 1(.5/.5)                 | CWT6 Cadence: | 30(.1/.1,.3/.2,.3/9.1) |
| CWT7 Cadence:            | 30(.3/.1,.3/.1,.1/9.1)   | CWT8 Cadence: | 2.3(.3/2)              |

步驟2.在「CWT順序」欄位中輸入值。這些是對應的特異CWT的節奏指令碼。

步驟3.按一下Submit按鈕儲存更改。

#### 區別性振鈴和呼叫等待音模式名稱

| Ring1 Name:        | Bellcore-r1 | Ring2 Name:     | Bellcore-r2 |
|--------------------|-------------|-----------------|-------------|
| Ring3 Name:        | Bellcore-r3 | Ring4 Name:     | Bellcore-r4 |
| Ring5 Name:        | Bellcore-r5 | Ring6 Name:     | Bellcore-r6 |
| Ring7 Name:        | Bellcore-r7 | Ring8 Name:     | Bellcore-r8 |
| Ring Waveform:     | Trapezoid 🔻 | Ring Frequency: | 20          |
| Ring Voltage:      | 85          | CWT Frequency:  | 440@-10     |
| Synchronized Ring: | no 🔻        |                 |             |

#### 步驟2.在「振鈴名稱」欄位中輸入值。這些是INVITE的Alert-Info Header中的名稱,用於為入 站呼叫選擇不同的振鈴/CWT 1 - 8。

| Trapezoid 🔻 | Ring Frequency:                                                   | 20                                                                                                    |
|-------------|-------------------------------------------------------------------|----------------------------------------------------------------------------------------------------|
|             |                                                                   |                                                                                                    |
| Bellcore-r7 | Ring8 Name:                                                       | Bellcore-r8                                                                                                   |
| Bellcore-r5 | Ring6 Name:                                                       | Bellcore-r6                                                                                                   |
| Bellcore-r3 | Ring4 Name:                                                       | Bellcore-r4                                                                                                   |
| Bellcore-r1 | Ring2 Name:                                                       | Bellcore-r2                                                                                                   |
|             | Names<br>Bellcore-r1<br>Bellcore-r3<br>Bellcore-r5<br>Bellcore-r7 | Names   Bellcore-r1 Ring2 Name:   Bellcore-r3 Ring4 Name:   Bellcore-r5 Ring6 Name:   Bellcore-r7 Ring8 Name: |

步驟3.從「振鈴波形」下拉選單中選擇所需呼叫波形。這是振鈴訊號的波形。

·正弦形 — 環形訊號為正弦形。

·梯形 — 環形訊號是梯形的。

步驟4.在「振鈴頻率」欄位中輸入所需的值。這是振鈴訊號的頻率,範圍從10到100 Hz。

步驟5.在「環電壓」欄位中輸入所需的值。這是振鈴電壓。電壓範圍從60至90 V。

步驟6.在「CWT頻率」欄位中輸入所需的值。這是呼叫等待音的頻率指令碼。

步驟7.(可選)要讓所有線路振鈴,直到有一條線路應答呼叫,請從Synchronized Ring下拉 選單中選擇**yes**。預設設定為「否」。

步驟8.按一下Submit按鈕儲存更改。